# ΣΥΝΔΕΣΜΟΣ ΓΟΝΕΩΝ

## ΔΗΜΟΤΙΚΟΥ ΣΧΟΛΕΙΟΥ ΑΡΧΑΓΓΕΛΟΥ

AΓΙΟΥ ΓΕΝΝΑΔΙΟΥ 2054, ΣΤΡΟΒΟΛΟΣ <u>THΛ:</u> 22350100 <u>ΦΑΞ:</u> 22592792 <u>EMAIL:</u> archangelos.parents.assoc@gmail.com

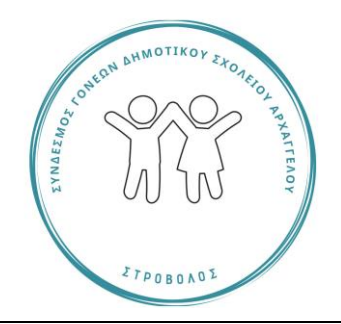

Αγαπητοί Γονείς και Κηδεμόνες,

25 Οκτωβρίου 2022

### <u>Θέμα: Τρόποι επικοινωνίας Συνδέσμου Γονέων με τα Μέλη του και συλλογή</u> <u>στοιχείων για χρήση τους για το σκοπό αυτό</u>

Στα πλαίσια του εκσυγχρονισμού, αναβάθμισης και βελτίωσης του τρόπου επικοινωνίας του Συνδέσμου Γονέων μαζί σας, έχει αποφασιστεί η επικοινωνία μας να γίνεται μέσω γραπτών μηνυμάτων ή μηνυμάτων στο Viber ή και με email ανάλογα με την περίπτωση. Η χρήση του χαρτιού θα προσπαθήσουμε να περιοριστεί.

Η ενέργεια αυτή έχει ως στόχο την αμεσότητα στη μεταξύ μας επικοινωνία έτσι ώστε να ενημερώνεστε για θέματα που σας αφορούν όπως ανακοινώσεις, έντυπα, προγραμματισμένες εκδηλώσεις, δραστηριότητες και άλλες δράσεις του Συνδέσμου Γονέων χωρίς καθυστέρηση. Για το σκοπό αυτό να σας ενημερώσουμε ότι έχει δημιουργηθεί μια Κοινότητα στο Viber για όλα τα Μέλη μας.

Επίσης όλα τα έντυπα και ανακοινώσεις τα οποία θα αναρτιούνται στην προαναφερθείσα Κοινότητα του Viber, θα μπορείτε να τα βρείτε και στην ιστοσελίδα του σχολείου μας κάτω από τον τίτλο 'Σύνδεσμος Γονέων'. Ευχαριστούμε θερμά τη διεύθυνση του σχολείου για τη φιλοξενία.

Στην νέα αυτή αρχή σας θέλουμε δίπλα μας για το καλό των παιδιών μας.

Για το σκοπό αυτό ακολουθείστε τα τρία πιο κάτω απλά βήματα.

#### ΒΗΜΑ ΠΡΩΤΟ: Συμπλήρωση Ηλεκτρονικού Εντύπου

Μπορείτε να συμπληρώσετε το ηλεκτρονικό έντυπο που θα βρείτε σαρώνοντας το **QRcode** που ακολουθεί ή επιλέγοντας τον πιο κάτω **σύνδεσμο** :

https://forms.office.com/Pages/ResponsePage. aspx?id=DQSIkWdsW0yxEjajBLZtrQAAAAAAA AAAAO cBdq9hUREhXNjdWWEgxOEFLQIB LQUxBMU5LS0dGQi4u

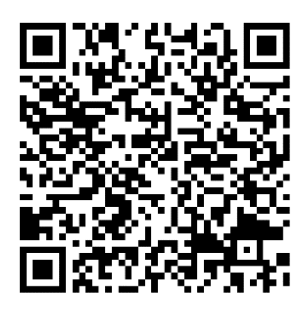

#### **ΒΗΜΑ ΔΕΥΤΕΡΟ:** Οριστικοποίηση Πληροφοριών

Τελειώνοντας επιλέξετε 'submit' για να οριστικοποιηθούν και να φυλαχτούν οι απαντήσεις σας.

## **ΒΗΜΑ ΤΡΙΤΟ:** Ένταξη στην Κοινότητα VIBER

Από το έντυπο αυτό που κρατάτε, σαρώνοντας το πιο κάτω **QRcode** ή επιλέγοντας/αντιγράφοντας τον **σύνδεσμο** που ακολουθεί, θα ενταχθείτε στην *Κοινότητα VIBER* που έχει δημιουργηθεί για όλα τα Μέλη μας.

#### https://invite.viber.com/?g2=AQAsLkaadc4hg0 %2F4XxT2p83ID%2BI2ohggc75E8Kxnjb6d99ffp YGh5zYNv%2FEInhQu

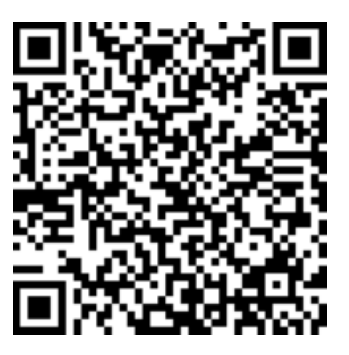

Η Γραμματεία, καθώς και όλα τα Μέλη του Διοικητικού Συμβουλίου, είναι πάντοτε στη διάθεσή σας. Για βοήθεια αναφορικά με την *Κοινότητα VIBER* επικοινωνήστε με τα τηλέφωνα που σας έχουν κοινοποιηθεί.

## Ευγενική Υπενθύμιση

Όσοι γονείς δεν έχουν τακτοποιήσει ακόμη τη συνδρομή τους προς τον ΣΓ, παρακαλούμε όπως το πράξουν άμεσα.

Με εκτίμηση,

Σάββας Φιλίππου

Πρόεδρος

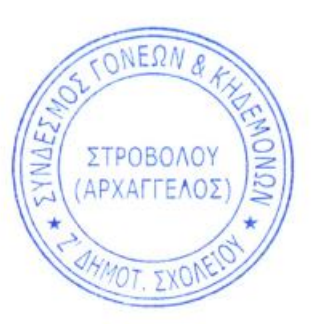

WETATU

Κλειώ Κωνσταντινίδου

Γραμματέας